## DARTMOUTH COLLEGE FILM AND MEDIA STUDIES TECHNICAL SUPPORT

## After Effects

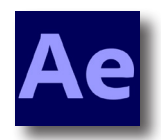

| Exporting From After Effects                                                               |                                                  |                                                                                                    |                                                              |
|--------------------------------------------------------------------------------------------|--------------------------------------------------|----------------------------------------------------------------------------------------------------|--------------------------------------------------------------|
| Go to Composition > Add to Render Queue                                                    | Com<br>Ne<br>Co<br>Se<br>Triu<br>Cro<br>Ad<br>Ad | position Layer Effect An<br>w Composition<br>mposition Settings<br>t Poster Time<br>m Comp to Work Area<br>op Comp to Region of Interest<br>d to Adobe Media Encoder Que<br>d to Render Queue<br>d Output Module | imation View<br>第N<br>第K<br>企業X<br>eue て発M                   |
| The Render Queue is along the bottom of t<br>Click on the blue letters that read "Best Set | the application<br>ttings"                       | Render 🍑 #<br>1 🖬 1<br>> Render Setting<br>> Output Modu                                                                                                    | Comp Name<br>Comp 2<br>gs: V Best Settings<br>le: V Lossless |
| Quality: Best<br>Resolution: Full<br>Frame Rate - Use comp's frame rate 24.00<br>Click Ok  | )                                                | Frame Rate<br>Use comp's frame<br>Use this frame ra                                                                                                    | e rate 24.00<br>te: 30                                       |
| Click the blue letters next to Output Module<br>Set the format to Quicktime<br>Click on    | e (Lossless)                                     | Render Setting Output Modu                                                                                                    | Comp 2<br>gs: V Custom: "Be<br>le: V Lossless                |
| Set the following:<br>Video Codec: Apple Prores 422<br>Quality: 100                        | Video Codec:<br>Basic Video Setti                | Animation  Animation  Apple ProRes 422  Apple ProRes 422                                                                                                    | но                                                           |

Click Ok

From the Render Queue, click "not yet specified" next to "Output To."

Name your file, select a location to save it to, click Save

On the far right of the Render Queue, click Render

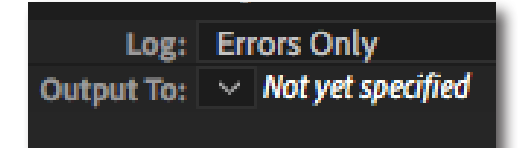

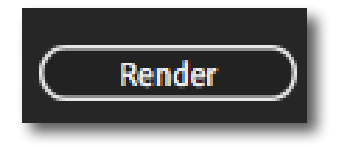